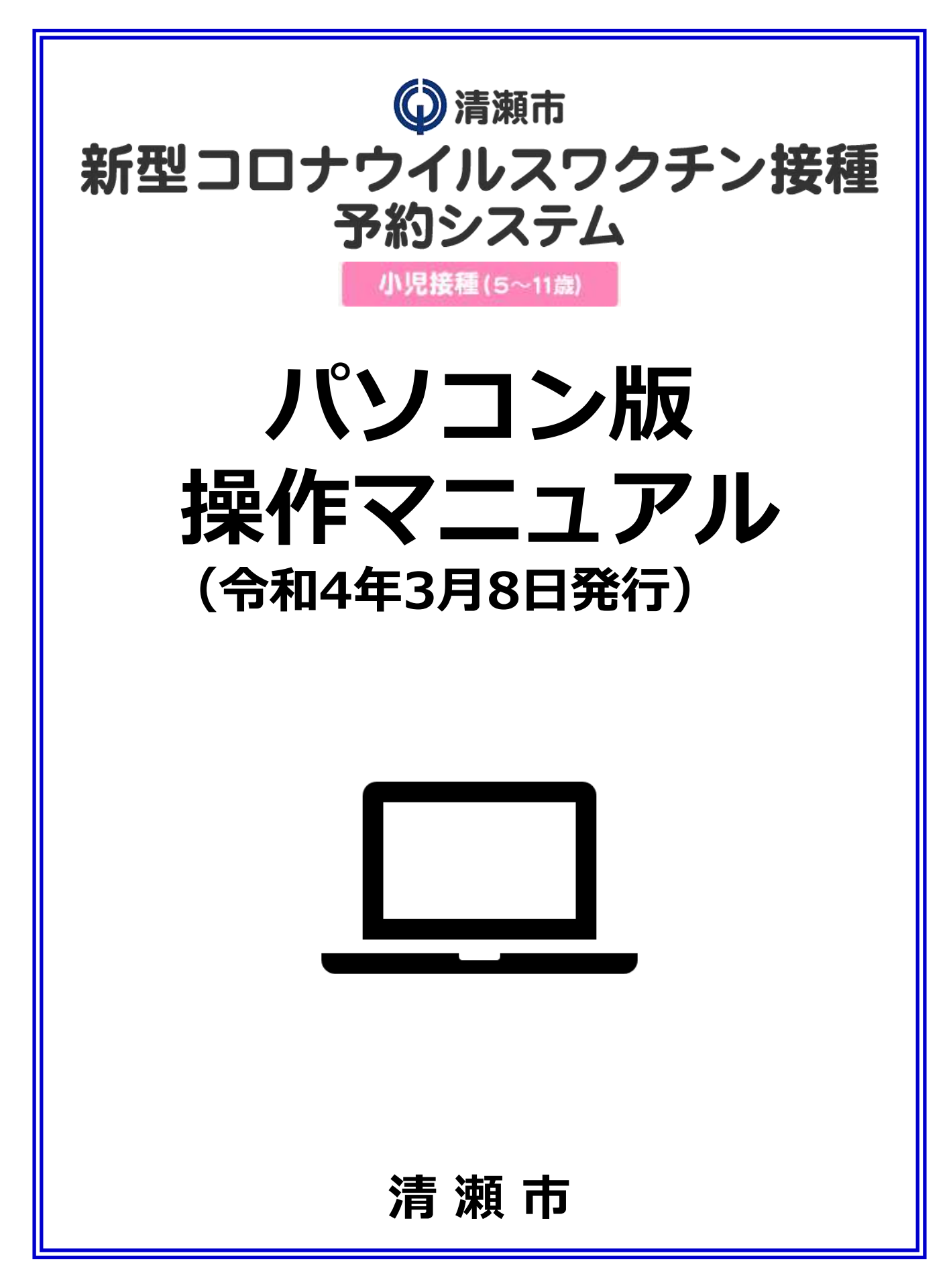

### 【1】WEB予約システムログイン方法 : 2~3ページ

- ・スマートフォン推奨環境
- ・予約サイトアクセス
- ・ログイン/メールアドレス登録
- ・電話番号登録

### 【2】WEB予約システム予約方法 :4~7ページ

- ・接種希望会場(医療機関)/希望日選択
- 希望時間帯選択
- ・利用規約/予約登録
- ・予約完了

### 【3】 WEB予約履歴の確認方法 :8ページ

・予約履歴の確認

### 【4】WEB予約キャンセル方法

・予約キャンセル

:9ページ

予約サイトでのご予約には接種券に記載の「ID(接種 券番号)・パスワード」が必要です。接種券の同封物一 式をお手元にご用意のうえ、ご予約をお願いします。

①予約サイトにアクセス

以下URLをクリックし、『小児接種(5歳~11歳)の予約はこちら』をクリック https://vaccine-yoyaku.jp/kiyose/

下図画面が開くので、『予約する』をクリック

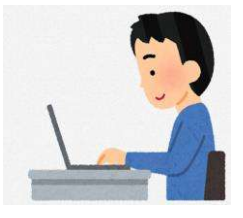

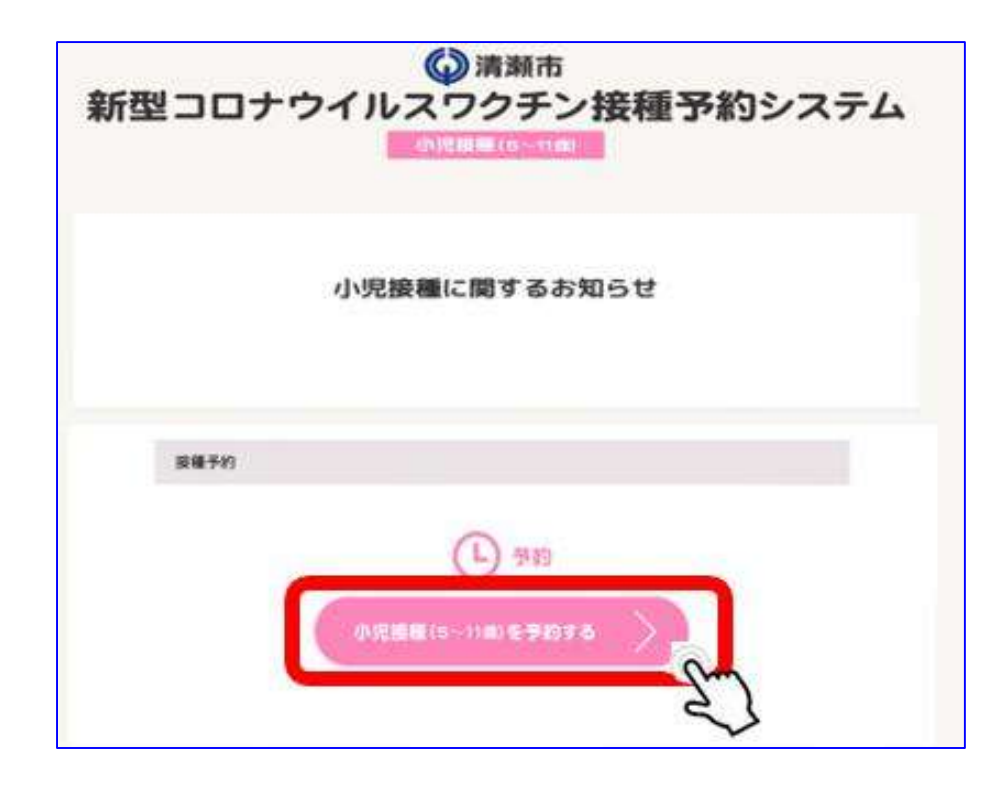

## 【1】WEB予約システムログイン方法

## ②ログイン/メールアドレス登録

事前にお送りしている接種券に記載されている 「ID(接種券番号) 」と「パスワード」を入力し『ログイン』をクリック

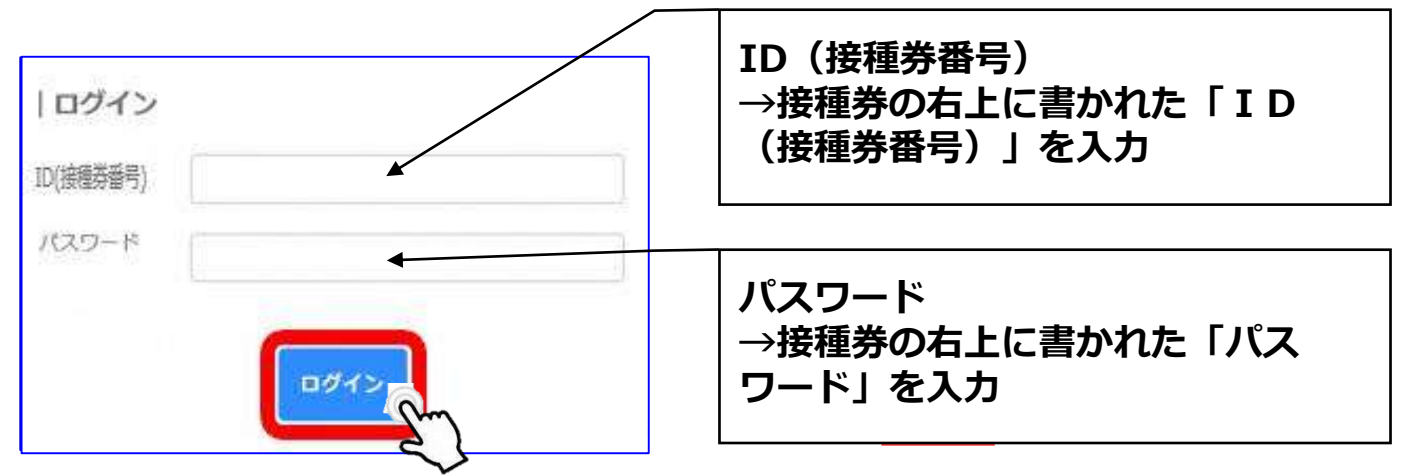

※ログインを3回連続で間違えてしまうと、30分ログインがロックされ、 予約が行えなくなりますので、「ID(接種券番号)」および「パスワード」 の入力をお間違えのないようにご注意ください。

予約情報を送信するためのメールアドレスを入力し『登録/編集』をクリック ※メールアドレスをご登録いただかなくともご予約は可能です。 その場合は『設定せずに予約へ進む』をクリックし予約を行ってください。 ※予約確認メールの送信ドメインは「kiyose.vaccine-revn.jp」です。

| メールアドレスの登録を推奨しています | メールアドレスを入力してください。     (任意でご登録ください。) |
|--------------------|-------------------------------------|
| メールアドレス            |                                     |
| メールアドレス(確認)        |                                     |
| 設定せずに予約へ進む         | 登録/編集                               |

③接種希望会場(医療機関)/希望日選択

ご希望の会場を選択し、「予約状況を見る」をクリック。

※全ての医療機関の日程を確認する場合は、医療機関を選択せずに『予約状況を 見る』をクリックしてください。

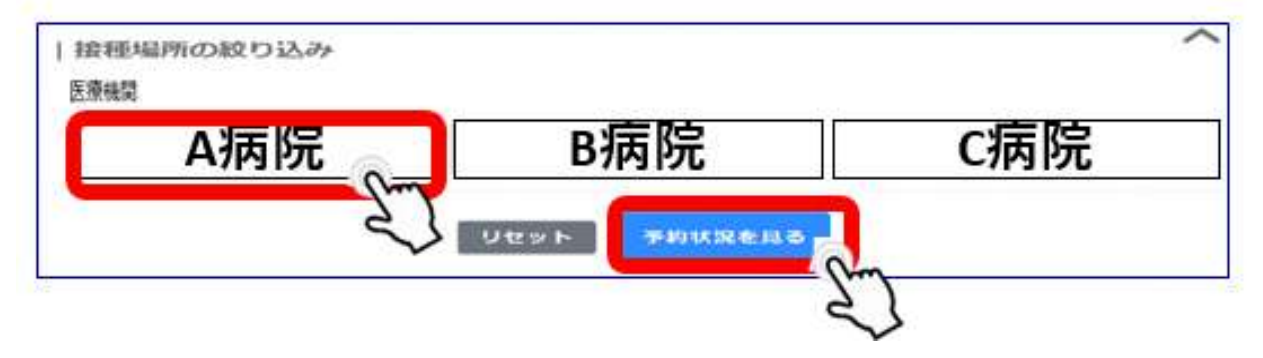

ワクチン接種の希望会場(医療機関)と希望日程を選択し、 をクリック ※2回目の接種は、1回目予約日の3週間後の同じ曜日・同じ時間・同じ会場とな ります。※2回目の予約は不要です。 例)1回目:3月19日(土)9:00~A病院で接種 2回目:4月 9日(土)9:00~A病院で接種 そのため、2回目も接種できるスケジュールをご選択ください。

|          | 03 <b>〉</b> | こての枠 | *  |    | Day<br>(で)<br>時間表 | Week<br>で<br>時間表示<br>1ヶ月表示 |
|----------|-------------|------|----|----|-------------------|----------------------------|
| - 予約済み - | 予約不可 💼 1回目  |      |    |    |                   |                            |
| B        | 月           | ж    | ж  | *  | 金                 | , ±                        |
|          |             | 01   | 02 | 03 | 04                | 05                         |
| 06       | 07          | 08   | 09 | 10 | 11                | 12                         |
| 13       | 14          | 15   | 16 | 17 | 18                | 19                         |
|          |             |      | 3  |    |                   | 27                         |

# ④希望時間帯選択

希望の会場(医療機関)、希望の日程であるかを確認し、 希望の時間帯を選択後、 • ・ をクリック

| <b>〈</b> <sup>∰</sup> 2022/03 <b>〉</b> | 予約符時間一覧     |                          | ×          | Day<br>で<br>時間表示 | Week<br>で<br>時間表示<br>1ヶ月表示 |
|----------------------------------------|-------------|--------------------------|------------|------------------|----------------------------|
|                                        |             |                          | 1          | * ±              | ±                          |
|                                        | A病院(1       |                          |            |                  | 05                         |
| 06 07                                  |             |                          |            |                  | 12                         |
| 13 14                                  | 2022/03/10/ | +)                       |            |                  | 19                         |
| l l l l l l l l l l l l l l l l l l l  | 2022/03/19( | <b>T</b> )               |            |                  |                            |
|                                        | 📃 予約済み 💼    | 予約不可 🔜 1回目               |            |                  |                            |
| 20 21                                  | 時間          | 空き情報                     |            |                  | -26                        |
|                                        |             |                          |            |                  |                            |
|                                        | 09:00 ~     | 0                        |            | -                |                            |
|                                        |             | J Sm                     |            |                  |                            |
|                                        | 09:30 ~     |                          |            |                  |                            |
|                                        |             | /                        |            |                  |                            |
|                                        | 10:00 ~     | 0                        | 1          |                  |                            |
|                                        | 10.00 **    | U 0                      |            |                  |                            |
|                                        |             | Oの場合・・・・・                | 予約         | 枠空きあ             | 5 <b>り</b>                 |
|                                        | 10:30 ~     | ▲の場合・・・・・                | 予約         | 枠若干空             | ミきあり                       |
|                                        |             | ×の場合・・・・・・<br>表示なしの場合・・・ | ア約4<br>予約3 | ド空さな<br>枠かし      |                            |
|                                        | 11:00 ~     |                          | 1. W.S.    |                  |                            |

### ⑤規約同意/予約登録

「利用規約」の内容確認後、下部の『利用規約に同意する』の チェックボックスに辺を入れ、『内容確認へ進む』をクリック

| )清瀬市新型コロナワクチン接種予約サイト」では、<br>1人情報を下記の通り取扱うものとします。 |  | -   |
|--------------------------------------------------|--|-----|
| [1] 収集目的                                         |  |     |
| 新型コロナワクチン接種の予約登録<br>新型コロナワクチン接種の予約確認             |  | - 1 |
| 予約者からの問い合わせ、または依頼などへの対応                          |  | - 1 |
| (2) 個人信報の提供                                      |  |     |
| は提供された個人情報を、第三者へ提供しません。                          |  |     |
| (3)個人信報の預託                                       |  |     |
| は提供された個人情報を、外部へ預託しません。                           |  |     |

### 「日程」「時間」「会場名」がお間違いないことを確認し、 『予約を登録する』をクリック

|--|

| 0                                 |                    |           | <br>3 |
|-----------------------------------|--------------------|-----------|-------|
| 入力                                |                    | 確認        | 完了    |
|                                   |                    |           |       |
| 顧客情報                              |                    |           |       |
| 接種勞番号                             | 券番号                |           |       |
|                                   |                    |           |       |
| 予約情報                              |                    |           |       |
| 日程                                | 日程                 |           |       |
| 時間                                | 時間                 |           |       |
| 分類                                | [ワクチン種別]<br>ファイザー社 |           |       |
| 会場名                               | 会場名                |           |       |
| 連絡先電話番号 必須<br>※緊急時の連絡先として登録は必須です。 | 電話番号               | 5         |       |
|                                   | 民                  | る 予約を登録する |       |

# ⑥予約完了

下図が表示されたら予約完了

※画面に表示された「予約ID」をメモなどに控えておいてください。 ※メールアドレスを登録した方へ、予約完了メールが自動配信されます。

| 1                       |                                  | 2        | 3  |
|-------------------------|----------------------------------|----------|----|
| λħ                      |                                  | 確認       | 57 |
| 9を受け付けました               | N.                               |          |    |
| - ルアドレスを営命<br>経確認のメールをお | 創いただいている場合は、<br>8送りしますのでご確認ください。 |          |    |
|                         |                                  | 予約ID: 00 |    |
|                         |                                  |          |    |

2回目の接種は、1回目予約日の3週間後の同じ曜日・同じ時間・同じ会場となります。※2回目の予約は不要です。

```
日程にお間違いのないようにご注意ください。
例)
1回目:3月19日(土)9:00~A病院で接種
↓自動的に予約登録
```

2回目:4月 9日(土)9:00~A病院で接種

### ⑦予約履歴の確認

#### ログイン後、 TOP画面右上の『予約履歴』をクリック

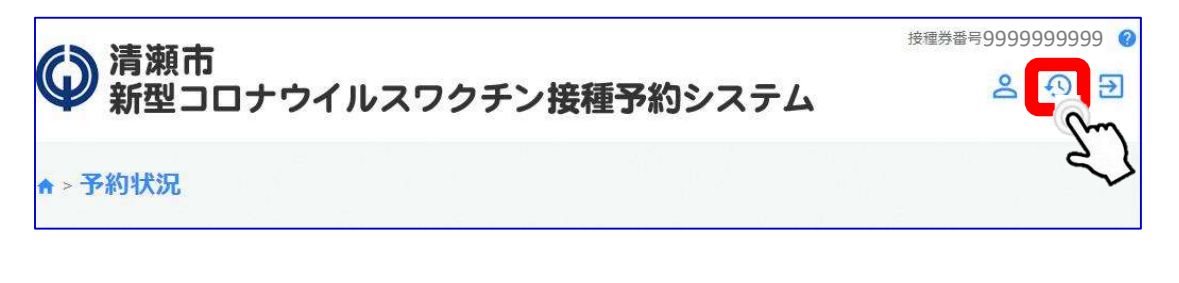

### ※本WEB予約ではメールアドレスの登録は任意で す。登録したにも関わらずメールが届いていない場 合でも、「予約履歴」で 予約確定 になっ ていれば問題ありません。

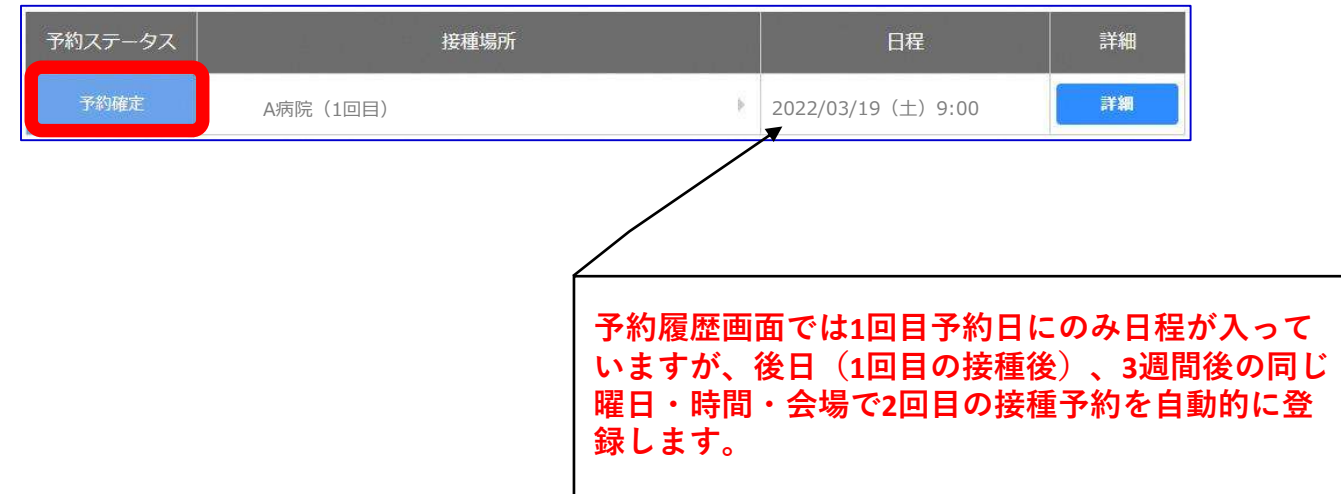

# ⑧予約キャンセル

#### ログイン後、TOP画面右上の『予約履歴』をクリック

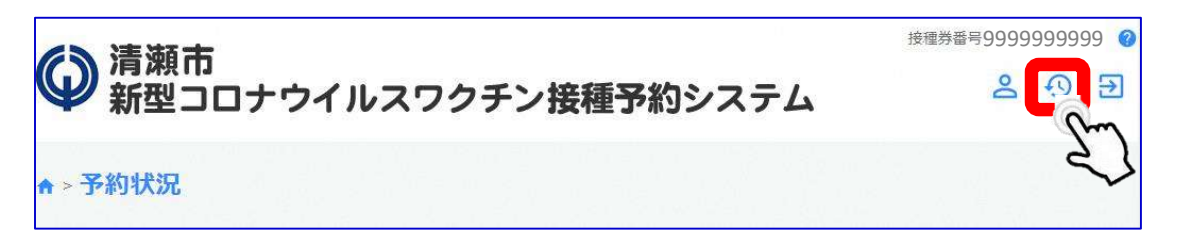

#### 該当の予約履歴を選択し、『詳細』をクリック

| 予約ステータス | 接        | 種場所 |   | 日程                | 詳細    |
|---------|----------|-----|---|-------------------|-------|
| 予約確定    | A病院(1回目) |     | Þ | 2022/03/19(土)9:00 | R III |

#### 『キャンセル』をクリックし、『はい』をクリック

| <b>P</b> AND | 99                 |                     |        |
|--------------|--------------------|---------------------|--------|
| 顾客信報         |                    |                     |        |
| 使微学者书        | 99999999999        |                     |        |
| 予約信報         |                    |                     |        |
| 日相           | 2022/03/19 (土)     | 土ヤン村市               |        |
| 99           | 9:00               | Tryen               | ^      |
| 978          | [ワクチン増別]<br>ファイザー社 | 該当データをキャンセルします。よろしい | でしょうか? |
| 会場名          | A病院(1回目)           |                     |        |
| 会場任所         | 会编任所               |                     | いいえはい  |
|              | そ約底層に反る 編集 キャンセル   |                     | 2      |
|              | e                  |                     |        |

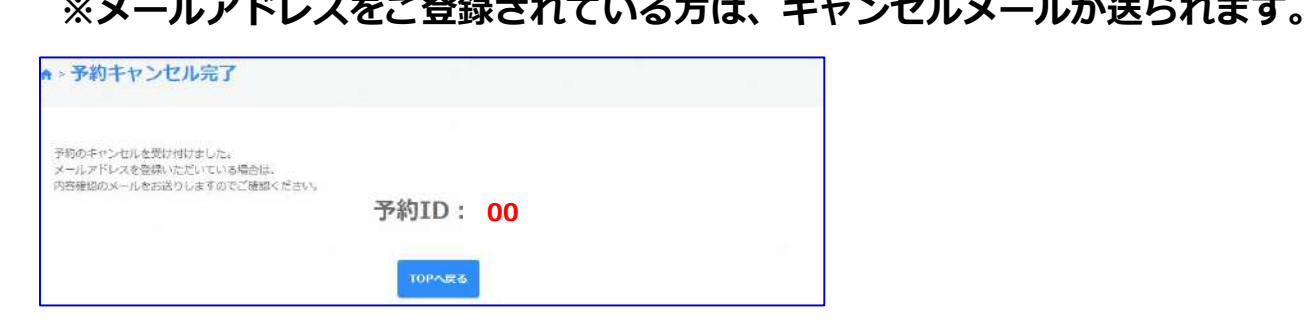

~